イベント登録フロー

**手順1:「今すぐ登録」または「登録/ログイン」をクリック** ▶同ページ内にてポップアップでメールアドレス入力を求められます。

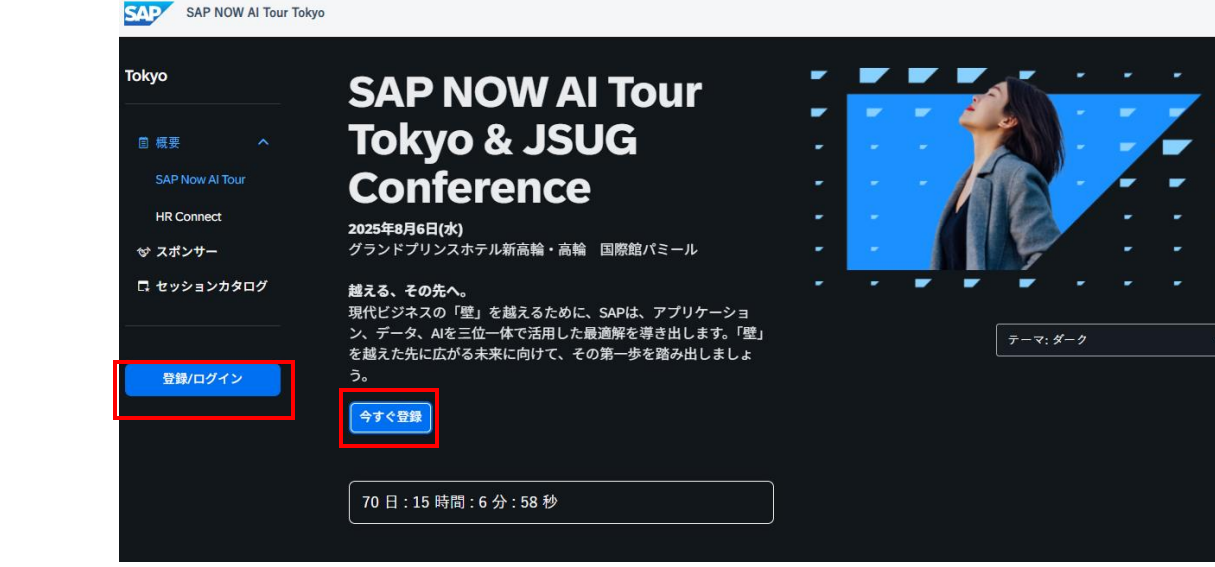

### 手順2:メールアドレスを入力、「次へ」をクリック

・UID登録済みの方はUIDログイン画面へ遷移≻手順3へお進みください。 ・UID未登録の方はUID登録へ≻次頁のUID登録フローへお進みください。

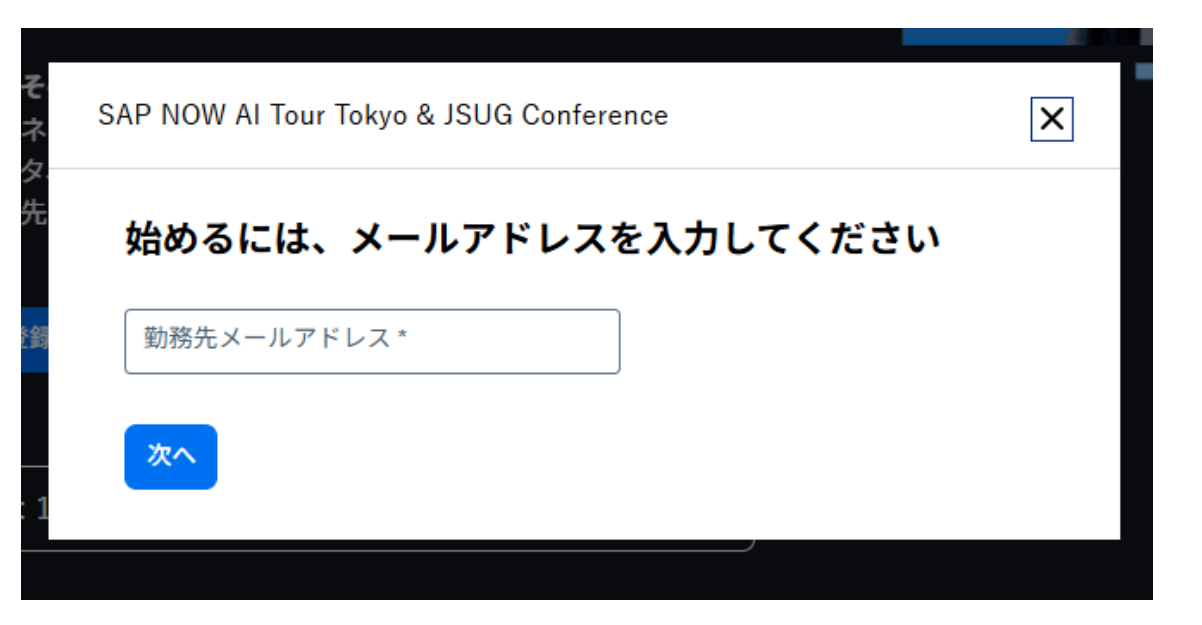

## UID登録フロー(未登録の方のみ)

UIDとは…

SAP Universal ID の略称で SAP.comに登録いただいた個人のアカウントを管理するためのウォレットとして機能します。 これにより、アカウント、学習証明書、およびコミュニティコンテンツに簡単にアクセスできるようになります。

#### ① UIDに登録する個人情報を入力。

② 最初に入力したアドレスにメールが送信されます。

| イベント登録にはアカウント                                                                                                    | の作成が必要です                                                               |                                                                         |                         |
|----------------------------------------------------------------------------------------------------|------------------------------------------------------------------------|-------------------------------------------------------------------------|-------------------------|
| 姓(漢字) *                                                                                                    |                                                                        | 名(漢字) *                                                                 |                         |
| 国/地域*                                                                                                    |                                                                        | - 電話番号                                                                  |                         |
| 日本                                                                                                    | ~                                                                      | ● ✓ +81 XX-XXXX-XXXX                                                    |                         |
| 勤務先メールアドレス *                                                                                                    |                                                                        | 会社名*                                                                    |                         |
| XX X@sap.com                                                                                                    |                                                                        | 〇〇株式会社                                                                  |                         |
|                                                                                                    |                                                                        |                                                                         |                         |
| 所属部署区分*                                                                                                    | ~                                                                      | SAPとのこ関係 *                                                              | ~                       |
| 所属部署区分*<br>                                                                                                    | - ニークた (円) (法和保護す                                                      | SAPとのこ関係*                                                               | ~                       |
| 所属部署区分 *<br>AP は、本条に基づいて提供された                                                                                                    | ン                                                                      | SAPとのこ関係 *            計に従って使用します。           り、SAPよが、利の清終先の詳細を使用します。     | ての利用や                   |
| 所属部署区分*<br>AP は、本条に基づいて提供された<br>ムは、以下のそれぞれのチャネルに<br>ナービスに関するお知らせを私に送                                                                    | ★<br>ケータを、個人情報保護方<br>チェックを入れることによ<br>ることができることに同意                      | SAPとのこ関係*<br><u> 計</u> に従って使用します。<br>り、SAPが、私の連絡先の詳細を使用し<br>します。        | く<br>て SAP の製品や         |
| 所属部署区分*<br>APは、本条に基づいて提供された<br>ムは、以下のそれぞれのチャネルに<br>ナービスに関するお知らせを私に送<br>ンメール 電話番号                                                        | ン<br>ニデータを、 <u>個人情報保護方</u><br>ニチェックを入れることによ<br>ることができることに同意            | SAPとのこ関係*<br><u>創</u> に従って使用します。<br>り、SAP が、私の連絡先の詳細を使用し<br>します。        | 、<br>て SAP の製品や         |
| 所属部署区分。<br>AP は、本条に基づいて提供された<br>ムは、以下のそれぞれのチャネルに<br>ービスに関するお知らせを私に送<br>メール 電話番号                                                         | 〜<br>たデータを、 <u>個人情報保護方</u><br>チェックを入れることによ<br>ることができることに同意             | SAPとのこ関係*<br><u> 創</u> に従って使用します。<br>り、SAP が、私の連絡先の詳細を使用し<br>します。       | 、<br>て SAP の製品や         |
| 所属部署区分。<br>AP は、本条に基づいて提供された<br>仏は、以下のそれぞれのチャネルに<br>ービスに関するお知らせを私に送<br>メール 電話番号<br><u>SAP com</u> の利用条件を読み、                             | 〜<br>たデータを、 <u>個人情報保護</u> が<br>チェックを入れることによ<br>ることができることに同意<br>理解しました* | SAPとのこ関係*<br><u> 創</u> に従って使用します。<br>り、SAP が、私の連絡先の詳細を使用し<br>します。       | 、<br>して SAP の製品や        |
| 所属部署区分・<br>AP は、本条に基づいて提供された<br>仏は、以下のそれぞれのチャネルに<br>レービスに関するお知らせを私に送<br>メール 電話番号<br><u>SAP com</u> の利用条件を読み、<br>:のサイトは reCAPTCHA と Goog |                                                                        | SAPとのこ関係*  (計に従って使用します。) り、SAPが、私の連絡先の詳細を使用しします。 保護され、Google 利用規約が適用され。 | ><br>して SAP の製品や<br>ます。 |

| SAP NOW Tokyo & JSUG Conference                                                                                                    | × |
|----------------------------------------------------------------------------------------------------|---|
| メールを確認して SAP.com アカウントを確定してください                                                                                                    |   |
| いつでも、どこでも、どのデバイスからでも、SAP のイベントやショーケースに参加で<br>き、最新コンテンツや無料トライアルにアクセスできます。welawat563@cotigz.com に<br>送信したメールの下部にあるボタンをクリックして、アカウントを有効化してください。<br>特典として SAP Community をご利用いただけます。 |   |
|                                                                                                    |   |

### ③ メール内の[Click to activate your]をクリック

反応しない場合は[Click to activate your]下のURLをクリックして下さい。

※メールは英語で配信されます。

Thank you for registering for an SAP Universal ID account on SAP.com.

With this one time registration process you will continue to have access to Free Trial Software, Documents & Reports, the SAP Community, and more.

Once logged in for the first time, Single Sign-On (SSO) will be enabled. To activate your new account click the link below.

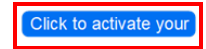

If the link above is not displayed or does not work, copy and paste the link below to the address bar of your browser.

https://account.sap.com/core/email/verification?type=registration\_email\_by\_sap\_com&token=CH5wDiOoXVWtRg7tt9D LGI3o6dVkeNsShSlqUGwze0bkb8Zu9XvqoBImDaX4

Best Regards,

Your SAP.com Team

Access to the Following

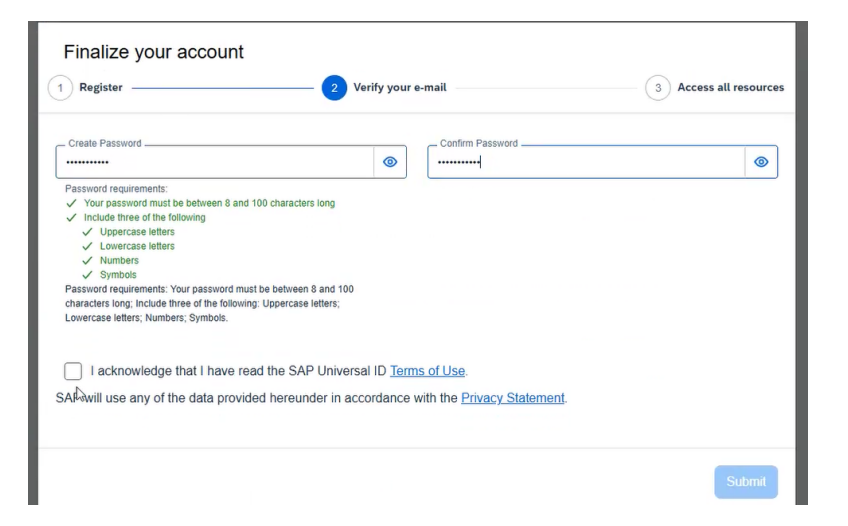

## ④ パスワードを設定、[Submit]をクリック

- ➤パスワードは8から100文字で作成できます。 以下のルールのうち、最低3つを遵守してください。
  ・大文字を含む文字列で作成してください。

  - ・小文字を含む文字列で作成してください。
  - ・数字を含む文字列で作成してください。
  - ・記号を含む文字列で作成してください。

[Submit]で登録完了となります。

#### UID登録でご不明な点がございましたら<u>お問い合わせページ</u>をご覧ください。

**手順3:UIDにサインイン** ➤UID登録の際に設定したID、パスワードをご入力ください。

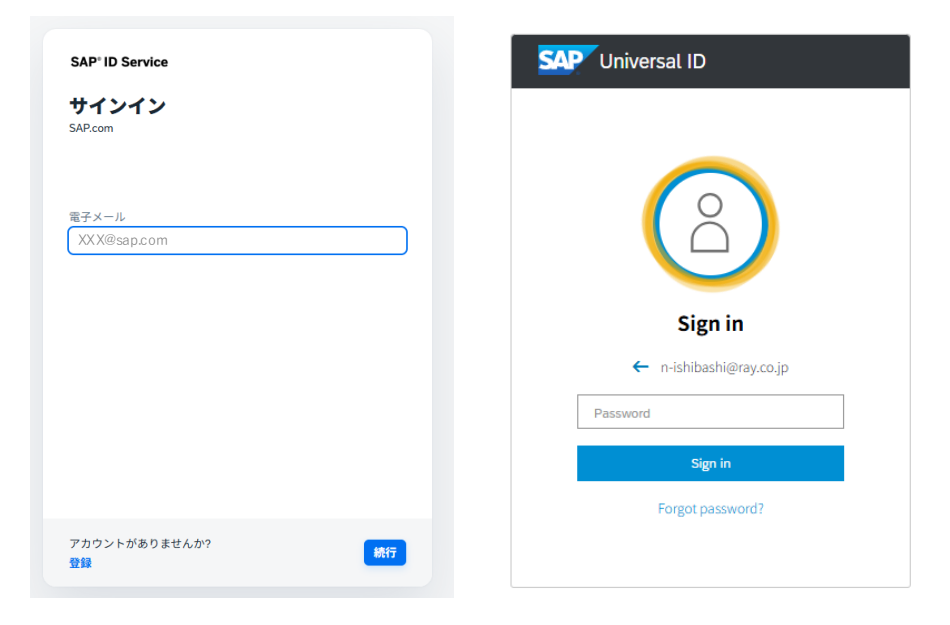

手順4:カンファレンス利用規約にチェック、「登録する」をクリック

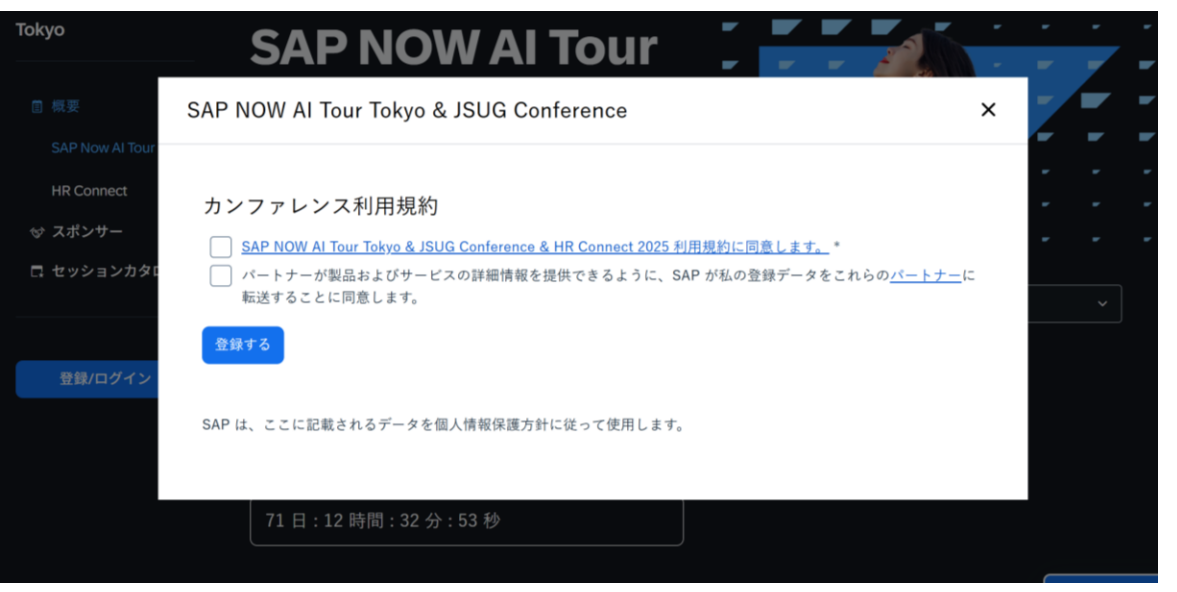

イベント登録フロー

- 手順5:登録フォームを入力、「登録」をクリック
- ≻名前、メールアドレス、会社名はUIDに紐づくため、自動で入力されます。 携帯番号、部署名・役職のみご入力ください。 ご入力後、登録をクリックすることでイベント登録は完了となります。

| 手順6: | 登録が完了 | するとマ | イダッシュ | ボードへ | 、遷移されます。 |
|------|-------|------|-------|------|----------|
|------|-------|------|-------|------|----------|

| ŧ |
|---|
|   |
|   |
|   |

### セッションの登録方法

セッションカタログ内の一覧に聴講したいセッションがあれば、右下の「スケジュール登録」をクリックすることで登録できます。 興味のあるセッションはお気に入り登録も可能です。 登録したセッションはマイダッシュボード内でご確認いただけます。 ※同じ時間帯のセッションはご登録できません。 ※登録はお席の確保をお約束するものではございません。

| ◎ 概要 ~                 | 時間                                                                                                    | 業務領域                                                                                            | Tokyo                            |                                                                                                    |                                                                        |
|------------------------|----------------------------------------------------------------------------------------------------|-------------------------------------------------------------------------------------------------|----------------------------------|----------------------------------------------------------------------------------------------------|------------------------------------------------------------------------|
| ❤ スポンサー<br>□ セッションカタログ | 製品/ソリューション ∨ □ お気に入り                                                                                         |                                                                                                 | □ 概要 ~<br>◇ スポンサー<br>□ セッションカタログ | SAP NOW AI Tour Tokyo & JSUG<br>Conference へようこそ、〇〇様<br>アジェンダビルダーページセッションカタログでお気に入りに追<br>加したり、登録をしたセッションを一覧でご覧いただけます。 |                                                                        |
|                        |                                                                                                    | ٩                                                                                               |                                  |                                                                                                    |                                                                        |
| 登録/ログイン                | Wed, Aug 06 (141)                                                                                            |                                                                                                 | 回 マイダッシュボード<br>8 ログアウト           | 登録済みのセッション                                                                                                    | -<br>テーマ:ダーク ×                                                         |
|                        | GKN-01   越える、その先へ ~AIとデー                                                                                     | ·タが拓く未来~                                                                                        |                                  | すべて 開始前 終了                                                                                                    |                                                                        |
|                        |                                                                                                    | ় হয় হে হ                                                                                      |                                  | <u>越える、その先へ~AIとデータが拓く未来~-GKN-01</u>                                                                                   | 登録さよび一般的な策測については、<br><u>sapewent/Strito@cs.ray.co.jp</u> にご建築くだ<br>さい。 |
|                        | 諸 <u>秋枝 眞二郎</u> , キリンホールディングス株式<br>演 <u>数見 篤</u> , トラスコ中山株式会社, 取締役 経営<br>者: レンジブック本部 本部長 Japan SAP Users     | 会社, 取締役常務執行役員CFO<br>営管理本部 本部長 兼 デジタル戦略本部 本部長 兼 オ<br>' Group (JSUG) 会長                           |                                  | <ul> <li>■ Wednesday,Aug 6 G 9:45 AM - 11:00 AM JST</li> <li>続きを表示 ∨</li> <li>● 追加済み</li> <li>✓ 登録済みセッション</li> </ul>  |                                                                        |
|                        | <u>Jan Bungert</u> , SAP, SAP Business AI CRO<br><u>鈴木 洋史</u> , SAPジャパン株式会社, 代表取締<br>個川 夏間 SAPジャパン株式会社, 代表取締 | 2014年<br>2018年                                                                                  |                                  |                                                                                                    |                                                                        |
|                        | 激変する社会情勢、企業を取り巻く様々な「壁」<br>営基盤と新たな業務プロセスへの変革が不可欠で<br>せた。                                                      | 12日 RMPF来見は日<br>。この壁を乗り越えるためには、将来を見据えた経<br>です。本グランドキーノートでは、SAPの最新戦略と<br>シンマを増売します。また、またに、サビーマング |                                  | お気に入りのセッション                                                                                                    |                                                                        |
|                        | ス株式会社CFO秋枝様をゲストスピーカーにおう<br>ス株式会社CFO秋枝様をゲストスピーカーにおう<br>支えるデジタル戦略についてご講演いただきます                                 | 74安を使かします。さらに、キリンホールデオング<br>迎えし、推進中の事業ポートフォリオ変革とそれを<br>F。SAPと共に、未来への扉を開きましょう。                   |                                  | <u>越える、その先へ~AIとデータが拓く未来~ - GKN-01</u><br>図 Wednesday, Aug 6   ○ 9:45 AM - 11:00 AM JST                                |                                                                        |
|                        | 🖬 Wednesday, Aug 6   💮 9:45 AM - 11:00 AM JST                                                                | スケジュール登録                                                                                        |                                  | 続きを表示 ∨ ♥ 追加済み <mark>✓ 登録済みセッション</mark>                                                                               |                                                                        |